# <u>Mail Ayarı Yapma</u>

Android işletim sistemi yüklü cihazınızla e-posta okumak ve göndermek için <u>iki</u> şekilde e-posta ayarı yapabilirsiniz.

# 1. Yöntem: Google Hesabı ile

İlk olarak Ayarlar > Hesaplar > Hesap Ekle seçeneğini tıklayın.

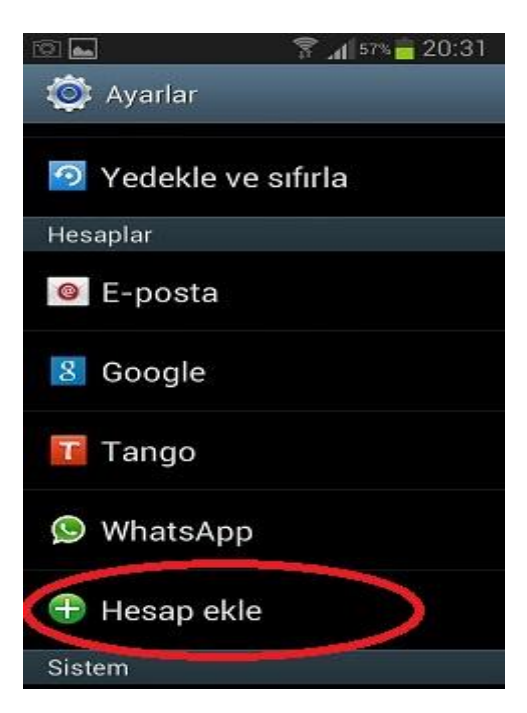

Açılan ekranda '**Google'** yazan yeri tıklayın.

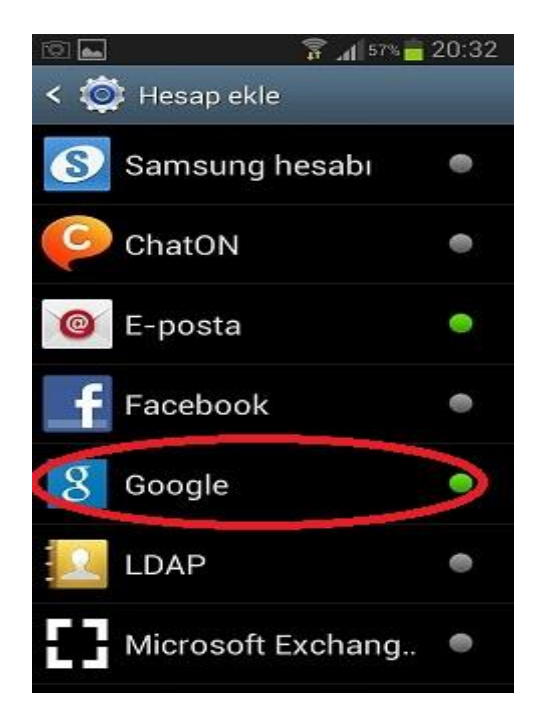

### Mevcut Hesap'a tıklayıp devam edin

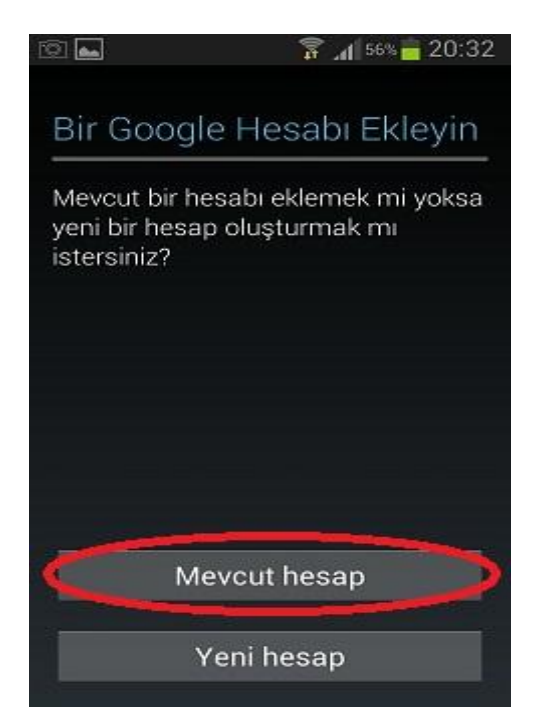

Kullanıcı adınızı aşağıdaki gibi <u>@uludag.edu.tr</u> uzantısı olacak şekilde girin.

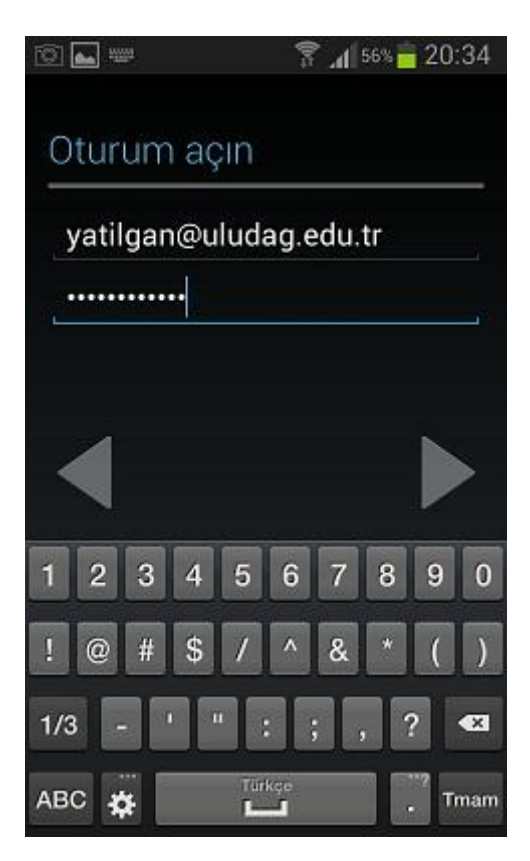

#### Tamam'a basın.

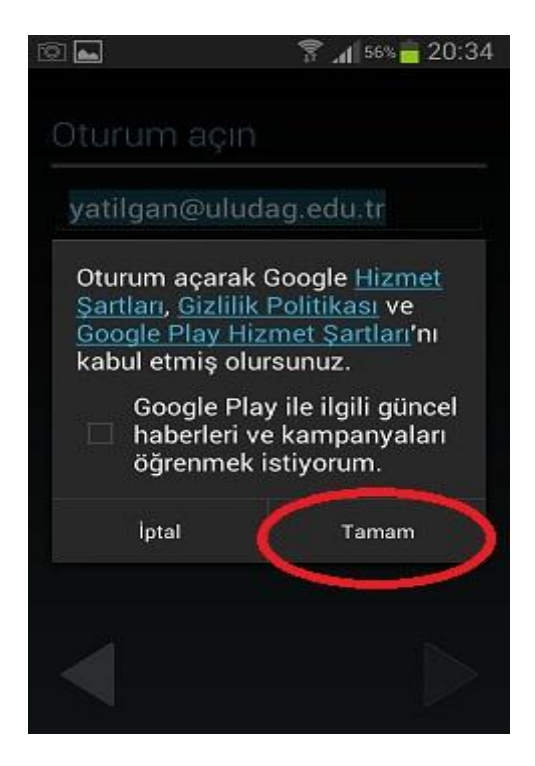

Ödeme bilgilerini ATLA deyip davam edin.

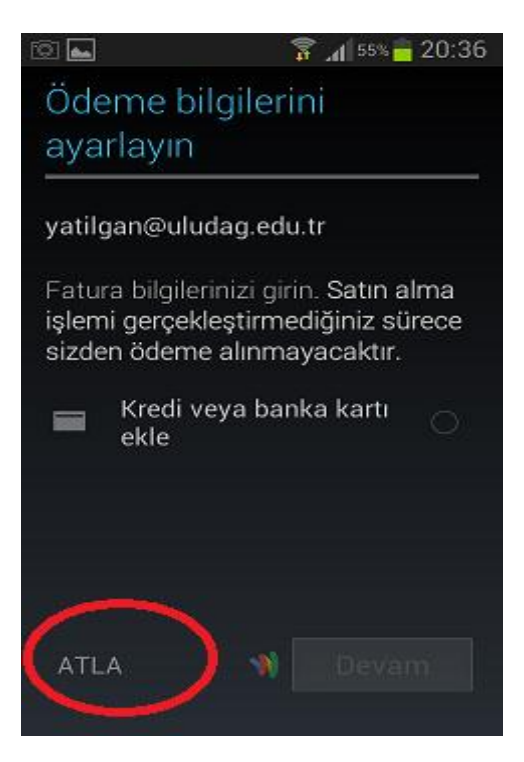

İşleminiz başarıyla tamamlanmıştır. Aşağıdaki seçeneklerden dilediğinize izin verip aşağısında bulunan ok işaretine bastığınızda mail gönderip alma işleminiz gerçekleşecektir.

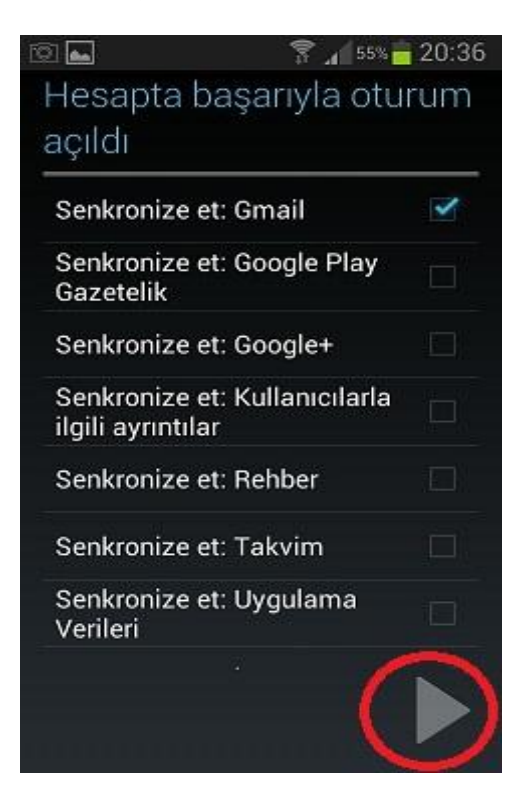

Bu şekilde oluşturduğunuz hesabınıza ulaşmak için menü kısmında bulunan **Gmail** uygulamasını kullanabilirsiniz.

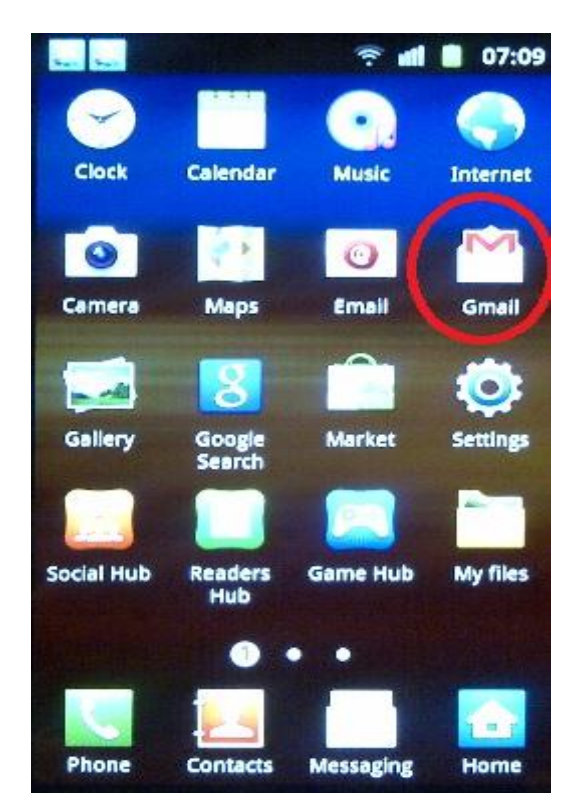

### 2. Yöntem: E-Posta Hesabı ile

Bunun yöntem için ilk olarak, **Ayarlar > E-posta** seçeneği ile açılan hesap ekleme ekranına gelin.

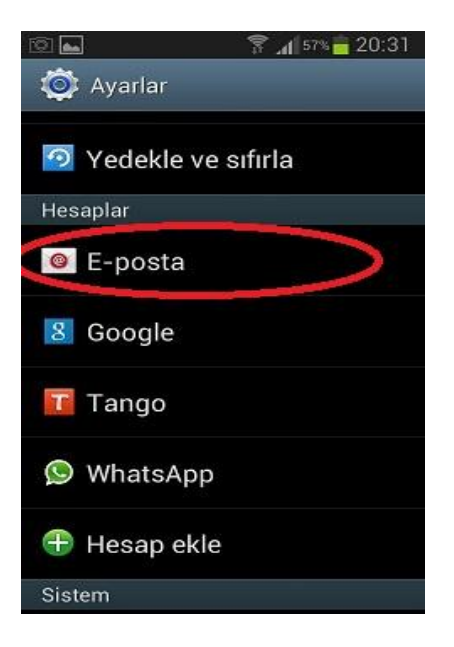

Kullanıcı adınızı ve şifrenizi yazın. "İleri" seçeneği ile devam edin

| 0                                          | 😤 📶 47% 🚔 21:24           |
|--------------------------------------------|---------------------------|
| 🧧 E posta kur                              |                           |
| Çoğu hesap için bir<br>posta yapılandırabi | kaç adımda e-<br>lirsiniz |
| yatilgan@uludag.                           | edu.tr                    |
| •••••                                      |                           |
| Parolayı göste                             | er                        |
|                                            |                           |
|                                            |                           |
|                                            |                           |
| Manuel Kurulum                             | İleri                     |

Sonraki ekranda hesap türünü seçin. <u>Mesajlarınıza ve sunucu üzerindeki</u> <u>klasörlerinize bilgisayar, telefon vb. birden fazla cihazdan ulaşmak isterseniz</u> <u>sunucu türünü "**IMAP**" seçin. Gelen kutunuzu telefonunuza indirip</u> <u>mesajlarınıza yalnızca bu cihazdan ulaşmak isterseniz ve sunucu üzerindeki</u> <u>klasörlere erişmenize gerek yoksa sunucu türünü "**POP3**"</u> seçin.

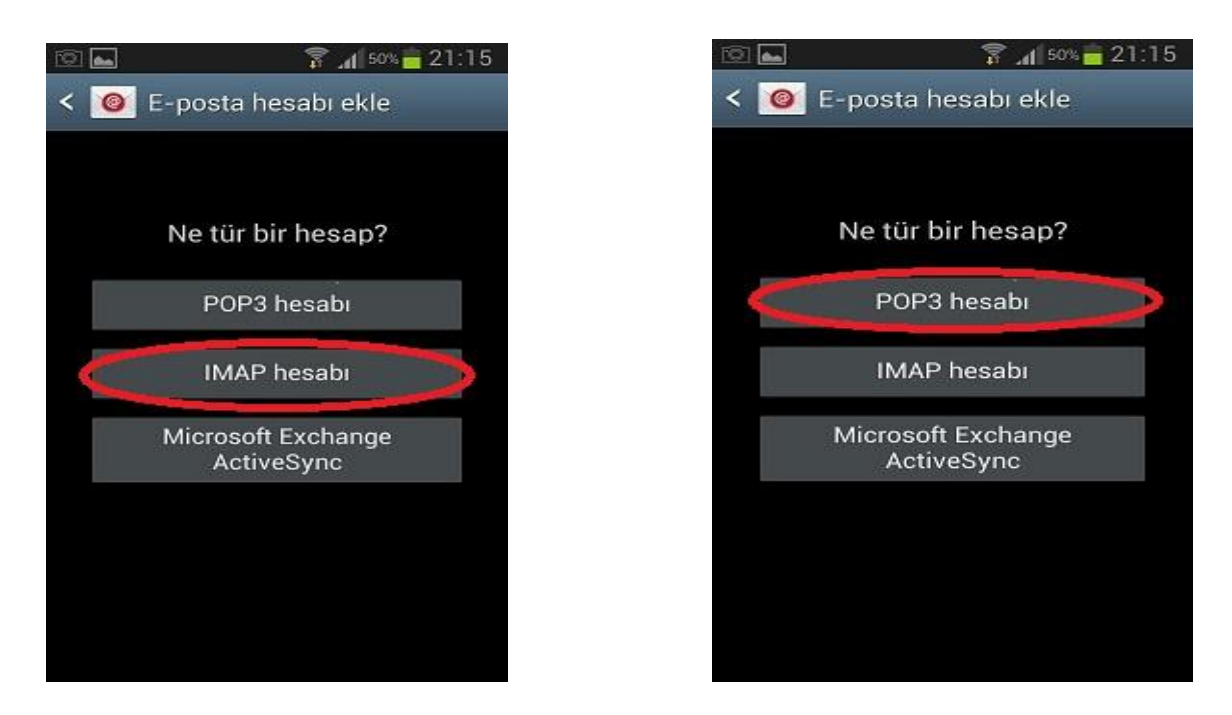

Gelen sunucu ayarlarınızı aşağıda gösterilen şekilde girin. **IMAP** için sol resim **Pop3** için sağ resimdeki gibi girin. Gelen sunucu ayarları ekranında; **IMAP** için sunucu adını <u>imap.uludag.edu.tr</u>, bağlantı noktası numarasını **993**; **POP3** için sunucu adını <u>pop.uludag.edu.tr</u>, bağlantı noktası numarasını **995** olarak yazın.

Güvenlik tipi her iki sunucu türü için de <u>SSL (Tüm sertifikaları kabul edin)</u> olmalıdır.

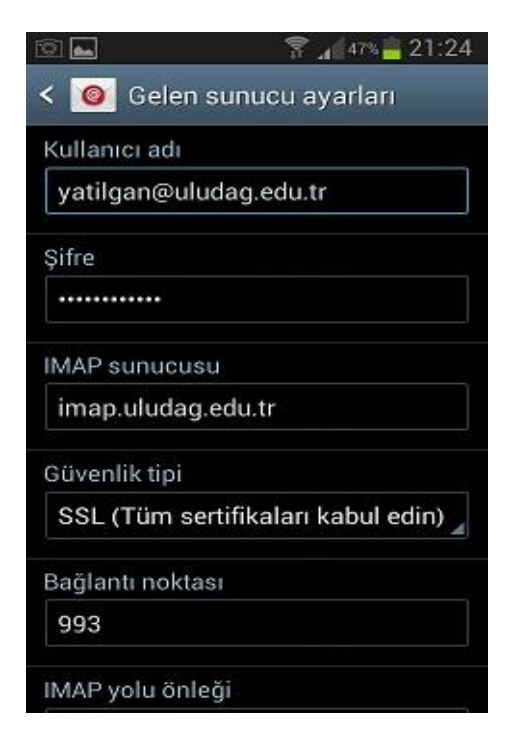

| Q 🖬             | 8 📶 49% 🔒 21:18           |
|-----------------|---------------------------|
| < 🧕 Gelen s     | sunucu ayarları           |
| Kullanıcı adı   |                           |
| yatilgan@ulu    | dag.edu.tr                |
| Şifre           |                           |
|                 |                           |
| POP3 sunucus    | u                         |
| pop.uludag.ed   | du.tr                     |
| Güvenlik tipi   |                           |
| SSL (Tüm ser    | rtifikaları kabul edin) 🚽 |
| Bağlantı noktas | 51                        |
| 995             |                           |
| Sunucudaki e-j  | postaları sil             |

Her iki ayar için "Giden e-posta sunucusu ayarları" ekranında sunucu adını <u>smtp.uludag.edu.tr</u>, bağlantı noktası numarasını **465** olarak yazın. Güvenlik tipini <u>SSL (Tüm sertifikaları kabul edin)</u> seçip "<u>Oturum açma gerektir"</u> kutucuğunu işaretleyin.

| 🗊 👞 🛛 🌹 🚛 49% 🚔 21:19                |  |
|--------------------------------------|--|
| < 🧕 Giden e-posta sunucusu a         |  |
| SMTP sunucusu                        |  |
| smtp.uludag.edu.tr                   |  |
| Güvenlik tipi                        |  |
| SSL (Tüm sertifikaları kabul edin) 🛓 |  |
| Bağlantı noktası                     |  |
| 465                                  |  |
| 🗹 Oturum açma gerektir               |  |
| Kullanıcı adı                        |  |
| yatilgan@uludag.edu.tr               |  |
| Şifre                                |  |
|                                      |  |

Sonraki ekranda hesap seçeneklerini belirleyin.

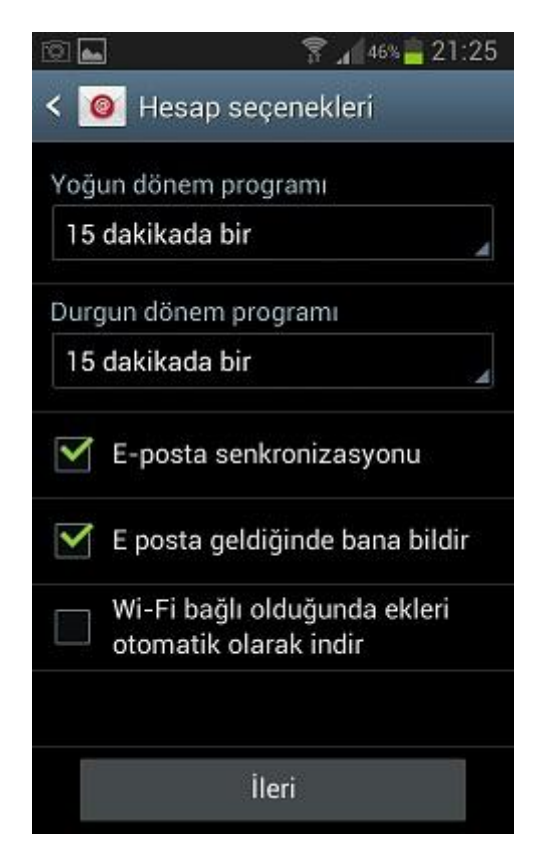

Son ekranda giden mesajlarda görüntülenecek olan adınızı yazın ve <u>Kaydet</u> düğmesine dokunarak ayarlarınızı kaydedin.

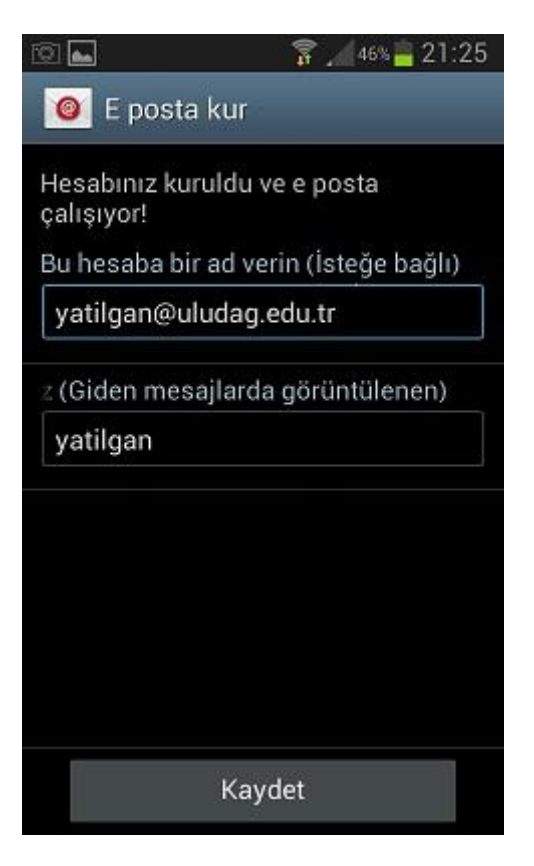